## STEPS FOR STUDENTS/TEACHERS TO ACCESS CLEVER

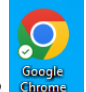

## MUST USE GOOGLE CHROME BROWSER

## Click Managed Bookmarks (TEACHER) or hasd bookmarks (STUDENT)

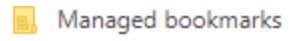

After Clicking a new drop down menu will open and click clever

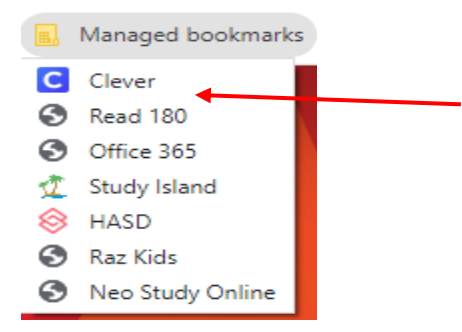

Students should automatically be taken to the landing page OR the student/teacher may need to log-in with the same credentials you use to log onto to your computer

| Hazleton Area School District<br>Not your district?<br>Login information |                      |
|--------------------------------------------------------------------------|----------------------|
|                                                                          |                      |
| PASSWORD                                                                 | Show                 |
|                                                                          | Log in               |
| Having trouble?                                                          |                      |
| Contact hasdclever@hasdk12.org                                           |                      |
| Or not halp langing in                                                   | District admin log i |

Once logged in you will taken to the landing page which has all the apps that the student has access to in the district that are linked to their HASD clever account.

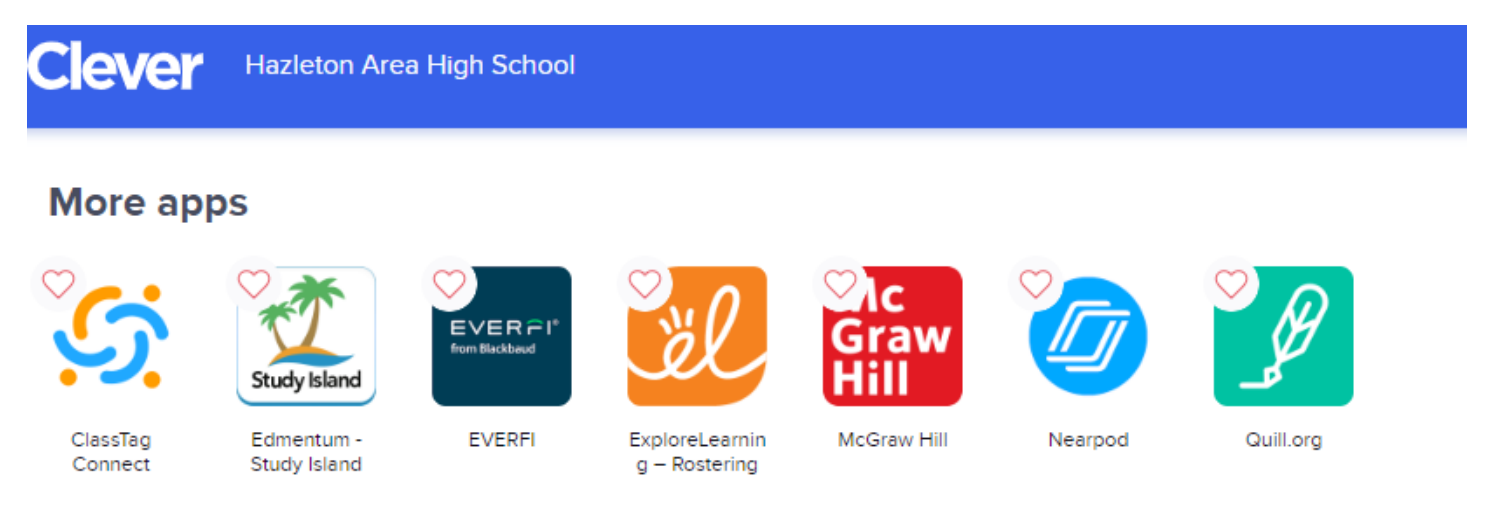

All the student needs to do is click on the app and the student will be automatically logged in.